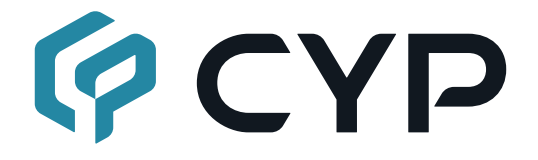

# **CPLUS-V4H2HUSB**

## 4K@60 4x2 Seamless Matrix with USB Docking

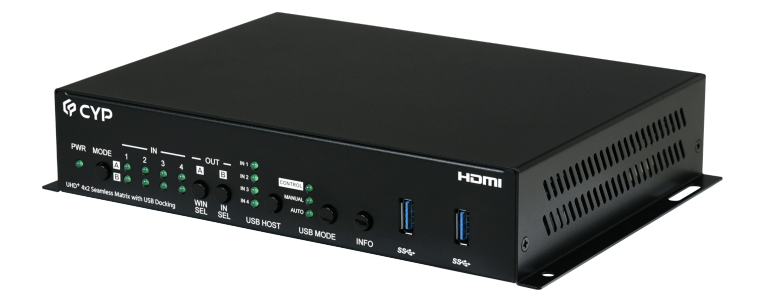

## **Operation Manual**

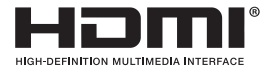

The terms HDMI, HDMI High-Definition Multimedia Interface, and the HDMI Logo are trademarks or registered trademarks of HDMI licensing Administrator, Inc.

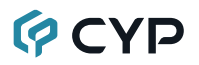

### DISCLAIMERS

The information in this manual has been carefully checked and is believed to be accurate. Cypress Technology assumes no responsibility for any infringements of patents or other rights of third parties which may result from its use.

Cypress Technology assumes no responsibility for any inaccuracies that may be contained in this document. Cypress also makes no commitment to update or to keep current the information contained in this document.

Cypress Technology reserves the right to make improvements to this document and/or product at any time and without notice.

## **COPYRIGHT NOTICE**

No part of this document may be reproduced, transmitted, transcribed, stored in a retrieval system, or any of its part translated into any language or computer file, in any form or by any means—electronic, mechanical, magnetic, optical, chemical, manual, or otherwise—without express written permission and consent from Cypress Technology.

© Copyright 2018 by Cypress Technology.

All Rights Reserved.

### TRADEMARK ACKNOWLEDGMENTS

All products or service names mentioned in this document are trademarks of the companies with which they are associated.

## SAFETY PRECAUTIONS

Please read all instructions before attempting to unpack, install or operate this equipment and before connecting the power supply. Please keep the following in mind as you unpack and install this equipment:

- Always follow basic safety precautions to reduce the risk of fire, electrical shock and injury to persons.
- To prevent fire or shock hazard, do not expose the unit to rain, moisture or install this product near water.
- Never spill liquid of any kind on or into this product.
- Never push an object of any kind into this product through any openings or empty slots in the unit, as you may damage parts inside the unit.
- Do not attach the power supply cabling to building surfaces.
- Use only the supplied power supply unit (PSU). Do not use the PSU if it is damaged.
- Do not allow anything to rest on the power cabling or allow any weight to be placed upon it or any person walk on it.
- To protect the unit from overheating, do not block any vents or openings in the unit housing that provide ventilation and allow for sufficient space for air to circulate around the unit.
- Please completely disconnect the power when the unit is not in use to avoid wasting electricity.

## **VERSION HISTORY**

| REV.     | DATE      | SUMMARY OF CHANGE |
|----------|-----------|-------------------|
| Ver 1.00 | 2024/12/6 | Initial Release   |

# CYP CONTENTS

| 1. | Introduction                     | . 1 |
|----|----------------------------------|-----|
| 2. | Applications                     | . 1 |
| 3. | Package Contents                 | . 1 |
| 4. | System Requirements              | . 1 |
| 5. | Features                         | . 2 |
| 6. | Operation Controls and Functions | . 3 |
|    | 6.1 Front Panel                  | . 3 |
|    | 6.2 Rear Panel                   | . 5 |
|    | 6.3 Serial Pinout and Defaults   | . 6 |
|    | 6.4 USB Control                  | . 7 |
|    | 6.4.1 USB Mouse                  | . 7 |
|    | 6.4.2 USB Keyboard               | . 7 |
|    | 6.4.3 OSD Toolbar                | . 9 |
|    | 6.4.4 Firmware Update            | 12  |
|    | 6.5 Telnet Control               | 13  |
|    | 6.6 Serial and Telnet Commands   | 13  |
| 7. | Connection Diagram               | 24  |
| 8. | Specifications                   | 25  |
|    | 8.1 Technical Specifications     | 25  |
|    | 8.2 Video Specifications         | 26  |
|    | 8.3 Audio Specifications         | 28  |
|    | 8.3.1 Digital Audio              | 28  |
|    | 8.3.2 Analog Audio               | 28  |
|    | 8.4 Cable Specifications         | 29  |
| 9. | Acronyms                         | 30  |

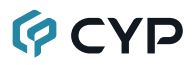

## **1. INTRODUCTION**

This 4K@60 4 by 2 Matrix is a high performance HDMI/USB-C matrix switcher with integrated scaling, multi-window mode, and USB with mouse control interface. With the seamless switch feature, it is an ideal solution for monitoring or displaying multiple sources simultaneously for control rooms, conference rooms or classrooms. Any of 4 different sources including HDMI and USB-C may be displayed individually, full screen, or multi-window mode including quad mode, PiP, and PoP with the output being sent to 2 HDMI outputs. Management of input/window routing, position and sizing can be controlled easily by use the with a USB mouse. Video resolution is up to 4K@60Hz and LPCM audio 2 channel at 48kHz are supported on both input and output ports. This unit is fully compatible with the HDCP 1.x and 2.2 standards.

## 2. APPLICATIONS

- · Conference call & meeting room presentation
- Show Room & Demo Room
- Lecture Room & Hall Presentation
- Public Commercial Display
- Multiview Video Monitoring

## **3. PACKAGE CONTENTS**

- 1× 4K@60 4x2 Seamless Matrix with USB Docking
- 1× 24V/7.5A DC Power Adapter
- 1× Shockproof Feet (Set of 4)
- 1× 3-Pin Phoenix Connector
- 1× Operation Manual

## 4. SYSTEM REQUIREMENTS

- HDMI or USB-C source equipment such as media players, video game consoles , PCs, or set-top boxes
- · HDMI receiving equipment such as an HDTV, monitor or audio amplifier

## 5. FEATURES

- 2 HDMI inputs, 2 USB(Type-C) inputs and 2 HDMI outputs up to 4K@60 4:4:4
- Controllable via front panel buttons, Telnet, RS-232, and OSD via USB mouse and keyboard
- 2 USB Type-C Inputs support USB3.1 Gen1 to Ethernet and DP video
- Two USB Type-C ports respectively provide 45W and 30W of power to each connected device
- Supports PiP (Picture-in-Picture), PoP, quad mode display options with independent audio source selection or auto audio switch by following USB control function
- Seamless switching (no loss of sync to display) when switching sources in both matrix and multi-view modes
- Supports easy adjustment of window size, position and settings in the window mode via USB mouse
- Supports the ability to store a multi-window arrangement as a preset that can be recalled later
- Selected window will have a border to highlight the window that is being operated
- DVI 1.0 compatible with the use of an HDMI-DVI adaptor
- HDCP 1.x and 2.2 compliant

## 6. OPERATION CONTROLS AND FUNCTIONS

## 6.1 Front Panel

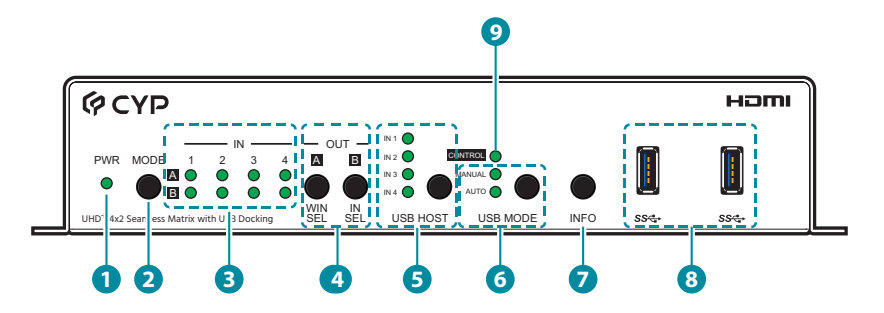

**1 PWR LED:** This LED will illuminate to indicate the unit is on and receiving power.

Note: When layout selection is active the LED will blink.

- **MODE Button:** Press this button to sequentially switch the operational mode between Dual Monitor (matrix), 2 Display, 3 Display, and 4 Display. Press and hold the button for 3 seconds will activate layout selection, and additional presses will sequentially step through the available layouts. Press and hold again to back out from layout selection.
- 3 A~B/IN 1~4 LEDs: In Matrix mode, these LED's indicate the currently selected sources (IN 1~4) routed to each of the two outputs (OUT A~B). When the unit is in a multi-windowing mode (PiP/PoP/Quad/Preset) all LEDs will be illuminated simultaneously.

OUT A/B WIN/IN SEL Buttons: In Matrix mode, press either of these buttons to activate source selection for the associated output. In multiwindowing modes (2/3/4 Display) OUT A/WIN SEL button will activate window selection, or additional presses will sequentially step through the available windows. Press OUT B/IN SEL button to sequentially switch the source for the currently selected window.

Note: Press and hold OUT B button for 3 seconds will put the border highlighted window in Matrix mode. Press and hold again to back out from Matrix mode.

5 USB HOST Button: Press this button to sequentially switch the USB host ports. IN 1~2 selects the USB Type-C ports, and IN 3~4 selects the USB Type-B ports on the unit.

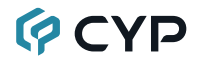

Note: This button is disabled when USB mode is set to Auto.

IN 1~4 LEDs: The illuminated LED indicates which USB host port is currently active.

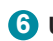

**6** USB MODE Button: Press this button to enable or disable the automatic selection of the USB host port.

MANUAL & AUTO LEDs: The illuminated LED indicates which mode is currently selected for USB.

**INFO Button:** Press this button to activate the information OSD, additional presses will sequentially step through the available information OSD. Press and hold the button for 3 seconds will toggle between muting and unmuting the audio.

Note: Press and hold this button when power up will reset the unit back to its factory default settings.

**8** USB 3.2 Device Ports (Type-A): Connect directly to standard USB devices such as a mouse, keyboard or flash drive to extend their USB functionality to the host connected to the USB 3.2 Host Port.

ONTROL LED: This LED will illuminate to indicate the unit is in normal control mode. When the unit is in window lock mode the LED will be off.

# 🖗 CYP

## 6.2 Rear Panel

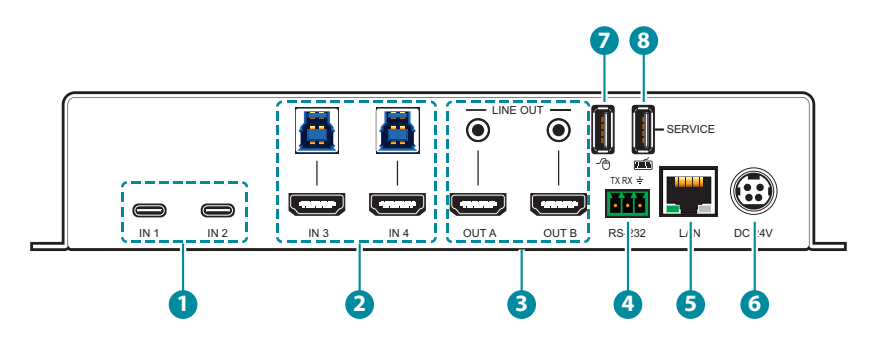

USB-C IN 1~2 Ports: Connect to USB Type-C host or video source equipment such as a PCs or laptops. When the USB-C port has "USB3.2" support active, this port can support 4K60 A/V, Ethernet, and USB simultaneously. When "USB3.2" is disabled, this port will support full bandwidth 4K60 A/V content but USB data functionality will be limited to USB 2.0 levels. Input 1 provides up to 45W and input 2 provides 30W of power to connected device.

Note 1: Not all devices with USB Type-C ports can support video output. Please verify that the device supports video output from the USB Type-C port before attempting to use it as a video source.

Note 2: When USB3.2 is enabled, the output resolution may vary from USB-C sources.

2 HDMI IN 3~4 Ports: Connect to HDMI source equipment such as media players, game consoles, or set-top boxes. DVI source are supported with the use of an HDMI to DVI adapter.

**USB 3.2 Host 3~4 Ports (Type-B):** Connect directly to a standard USB hosts such as a PC or laptop to extend their USB functionality to all currently connected USB devices.

3 HDMI OUT A~B Ports: Connect to HDMI TVs, monitors, or amplifiers for digital video and audio output.

**LINE OUT Ports:** Connect to powered speakers or amplifiers for analog stereo audio output.

4 RS-232 CONSOLE 3-pin Terminal Block: Connect directly to a PC, laptop, or other serial control device with a 3-pin adapter cable to send RS-232 commands to control the unit.

- 5 LAN Port: Connect directly, or through a network switch, to your PC/ laptop to control the unit via Telnet and to extend the network across the USB Type-B and Type-C ports.
- **6 DC 24V Port:** Plug the 24V DC power adapter into this port and connect it to an AC wall outlet for power.
- **VSB 2.0 Mouse Port (Type-A):** Connect directly to standard USB devices such as a mouse to extend their USB functionality, or to control the unit.
- USB 2.0 Keyboard/Service Port (Type-A): Connect directly to standard USB devices such as keyboard to extend their USB functionality, or to control the unit. Firmware update is also available on this port.

### 6.3 Serial Pinout and Defaults

| Serial Port Default Settings |       |
|------------------------------|-------|
| Baud Rate                    | 19200 |
| Data Bits                    | 8     |
| Parity Bits                  | None  |
| Stop Bits                    | 1     |
| Flow Control                 | None  |

3-pin Terminal Block

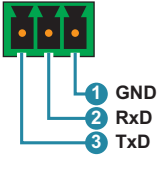

## 6.4 USB Control

### 6.4.1 USB Mouse

Some functions such as source selection, window reposition and resizing can be controlled by using the USB mouse which connect to the back of the unit.

1) **Input Select:** Right click on the mouse to select the video source for the border highlighted window.

Note: It is recommended to open the OSD toolbar for full control of this function.

2) Visual Layout Window: When in a multi-windowing mode, individual windows may be moved and resized simply by clicking and dragging on them with the mouse. Click and drag a window to reposition it. Click and drag the edge of a window to manually resize it.

Note: It is recommended to open the OSD toolbar for full control of this function.

- 4) Seamless collaboration across multiple windows: Integrate with multiple computers and USB devices for simultaneous collaboration.
- 5) OSD Toolbar: Double click on the mouse wheel to open or close the toolbar.

Note: See section 6.4.3 for additional details on how to control toolbar.

### 6.4.2 USB Keyboard

Some functions such as window layout change, preset recall, and USB host select can be controlled by using the combination hotkey press with USB keyboard which connect to the back of the unit. The functions will be executed as soon as the keyboard button has been released.

Note: After pressing the combination hotkeys, all three USB MODE LEDs will blink to indicate that the function has been triggered.

- 1) Window Layout Change: Select the preferred layout mode of the unit. Note: Additional presses will sequentially step through the available layouts.
  - [Alt] + [W] + [1]: Switch to Dual Monitor mode.
  - [Alt] + [W] + [2]: Switch to 2 Display mode.
  - [Alt] + [W] + [3]: Switch to 3 Display mode.

- [Alt] + [W] + [4]: Switch to 4 Display mode.
- 2) Recall Preset: Select a preset to activate.
  - [Alt] + [R] + [1]: Recall preset 1.
  - [Alt] + [R] + [2]: Recall preset 2.
  - [Alt] + [R] + [3]: Recall preset 3.
- 3) Switch USB Host: Select the preferred window to control.
  - [Alt] + [S] + [1]: Switch USB host to window 1.
  - [Alt] + [S] + [2]: Switch USB host to window 2.
  - [Alt] + [S] + [3]: Switch USB host to window 3.
  - [Alt] + [S] + [4]: Switch USB host to window 4.
- 4) Lock USB Host: Enable window lock mode on the unit.

Note 1: Below operations will automatically disabled the window lock mode and put the unit back to normal control mode.

- Re-plug USB mouse.

- Turn on OSD Toolbar.
- Press "WIN SEL" button on the front panel.
- Execute other keyboard hotkeys.

Note 2: Android system and extended desktop will only be supported after enabling window lock mode.

- [Alt] + [L] + [1]: USB host is fixed to window 1.
- [Alt] + [L] + [2]: USB host is fixed to window 2.
- [Alt] + [L] + [3]: USB host is fixed to window 3.
- [Alt] + [L] + [4]: USB host is fixed to window 4.
- 5) OSD Toolbar:
  - [Alt] + [T]: Open or close the toolbar.

Note: See section 6.4.3 for additional details on how to control toolbar.

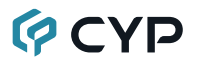

### 6.4.3 OSD Toolbar

Some functions of this unit can be controlled by using the OSD (On Screen Display) toolbar which is activated by double clicking the mouse wheel, or use the keyboard hotkey [Alt] + [T]. Use the mouse navigate the OSD menu.

| MAIN MENU    |
|--------------|
| SETUP        |
| 2 DISPLAY    |
| 3 DISPLAY    |
| 4 DISPLAY    |
| DUAL MONITOR |
| PRESET 1~3   |
| SAVE         |

The individual functions of the OSD will be introduced in the following section. Items marked in BOLD are the factory default settings.

| SETUP      |                |
|------------|----------------|
| 2ND LEVEL  | 3RD LEVEL      |
| Resolution | 4K60           |
|            | 4K30           |
|            | 1920x1080 60Hz |
|            | 1920x1200 60Hz |
|            | 1920x1440 60Hz |
|            | 2048x1152 60Hz |
|            | 2560x1080 60Hz |
|            | 2560x1440 60Hz |
|            | 2560x1600 60Hz |
|            | 4096x2160 30Hz |
|            | 4096x2160 60Hz |

| SETUP             |              |
|-------------------|--------------|
| 2ND LEVEL         | 3RD LEVEL    |
| Audio Out         | IN 1 (USB-C) |
|                   | IN 2 (USB-C) |
|                   | IN 3 (HDMI)  |
|                   | IN 4 (HDMI)  |
|                   | By Mouse     |
| PIP Blending      | Level 0      |
| (Pip Layout Only) | Level 1      |
|                   | Level 2      |
|                   | Level 3      |
|                   | Level 4      |
|                   | Level 5      |
| IN 1. USB3.2      | Off          |
|                   | On           |
| IN 2. USB3.2      | Off          |
|                   | On           |

1) Resolution: Select the preferred video output resolution.

Note: Both outputs always share the same resolution selection, even in Matrix mode.

- 2) Audio Out: Select the audio source for all output.
- 3) **PIP Blending (Pip Layout Only):** Set the transparency level of the small windows when under Pip layout.
- 4) IN 1/2. USB3.2: Enable or disable USB3.2 support on the USB-C port. Note: It is recommended to disable USB3.2 support when video output is unavailable.

| MAIN MENU |           |
|-----------|-----------|
| 2ND LEVEL | 3RD LEVEL |
| 2 Display |           |

| MAIN MENU    |               |
|--------------|---------------|
| 2ND LEVEL    | 3RD LEVEL     |
|              |               |
|              |               |
| 3 Display    |               |
|              |               |
|              | E             |
| 4 Display    |               |
|              |               |
|              |               |
|              |               |
| Dual Monitor |               |
|              | (Matrix Mode) |
|              |               |
|              |               |
|              |               |
| Preset 1~3   |               |
| Save         | Preset1       |
|              | Preset2       |
|              | Preset3       |

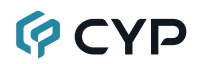

- 2~4 Display: Select the preferred layout mode of the unit. Note: Both outputs will always output the same video.
- 2) Dual Monitor: Select the preferred layout mode of the unit.
- 3) **Preset 1~3:** Click a preset to activate the currently selected preset.
- Save Preset 1~3: Click a preset to store the unit's current video window configuration to the currently selected preset.

### 6.4.4 Firmware Update

To update the firmware via USB, insert a USB stick containing the new firmware into the Service port and do either of the following steps. After the upgrade is complete, the unit will reboot automatically.

Note: The USB stick must contain, in the root directory, a compatible and properly named (\*.BIN) firmware file.

### 1) Front Panel Button:

- Insert a USB stick containing the new firmware into the Service port.
- Press and hold the "MODE" button while power up the unit. The upload will occur immediately.
- During the update process, the unit will be flashing the LEDs on the front of the unit. After the upgrade is complete, the unit will reboot automatically.

### 2) Console Command:

- Insert a USB stick containing the new firmware into the Service port.
- Type in console command "set system usb fw update" via Telnet or RS-232. The upload will occur immediately.
- During the update process, the unit will be flashing the LEDs on the front of the unit. After the upgrade is complete, the unit will reboot automatically.

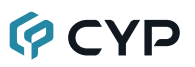

### 6.5 Telnet Control

Before attempting to use Telnet control, please ensure that both the unit and the PC are connected to the same active networks.

Start your preferred Telnet/Console client, or use the built in client provided by most modern computer operating systems. After starting the client, connect by using the current IP address of the unit and port 23 (if the communication port number used by the unit has not been changed previously). This will connect us to the unit we wish to control and commands may now be entered directly.

Note 1: If the IP address of the unit is changed then the IP address required for Telnet access will also change accordingly.

Note 2: This unit defaults to DHCP mode. The current IP address can be verified via the RS-232 if the Device Discovery software is not available. The default communication port is 23.

### 6.6 Serial and Telnet Commands

| COMMAND                                   |
|-------------------------------------------|
| Description and Parameters                |
| help⊷                                     |
| Show the full command list.               |
| help N1⊷                                  |
| Show details about the specified command. |
| N1 = {command}                            |
| ?⊷'                                       |
| Show the full command list.               |
| ? N1⊷                                     |
| Show details about the specified command. |
| N1 = {command}                            |
| get fw ver↩                               |
| Show the unit's current firmware version. |

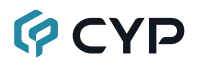

### COMMAND

#### **Description and Parameters**

#### get command ver-

Show the unit's current command version

#### get model name⊷

Show the unit's model name.

#### get model type⊷

Show the unit's product type.

#### set system reboot↩

Reboot the unit.

#### set factory default↩

Reset the unit to the factory defaults.

#### get update filename -

Show the unit's update firmware filename.

#### set system usb fw update↩

Trigger the unit's firmware update state and load the new firmware file via USB.

#### set nickname N1⊷

Set the name of the unit's nickname.

Available values for N1:

N1 = {ASCII string} [Nickname]

#### get nickname⊷

Show the name of the unit's nickname.

### set feedback broadcast N1-

Enable or disable the broadcast of console command feedback.

Available values for **N1**:

| ON  | [Enable]  |
|-----|-----------|
| OFF | [Disable] |

#### get feedback broadcast⊷

Show the current console command feedback broadcast state.

| COMMAND                                                                               |                                                                                             |  |
|---------------------------------------------------------------------------------------|---------------------------------------------------------------------------------------------|--|
| Description and Parameters                                                            |                                                                                             |  |
| set local echo N1⊷                                                                    |                                                                                             |  |
| Enable or disable the local echo                                                      | display of typed characters.                                                                |  |
| Available values for N1:                                                              |                                                                                             |  |
| ON<br>OFF                                                                             | [Enable]<br>[Disable]                                                                       |  |
| get local echo↩                                                                       |                                                                                             |  |
| Show the current local echo disp                                                      | play setting.                                                                               |  |
| set uart 1 baudrate N1⊷                                                               |                                                                                             |  |
| Set the baud rate of the RS-232                                                       | port.                                                                                       |  |
| Available values for <b>N1</b> :<br>4800<br>9600<br>19200<br>38400<br>57600<br>115200 | [4800 baud]<br>[9600 baud]<br>[19200 baud]<br>[38400 baud]<br>[57600 baud]<br>[115200 baud] |  |
| get uart 1 baudrate⊷                                                                  |                                                                                             |  |
| Show the current baud rate of the                                                     | ne RS-232 port.                                                                             |  |
| get uart list⊷                                                                        |                                                                                             |  |
| List all available RS-232 ports.                                                      |                                                                                             |  |
| set ip mode N1⊷                                                                       |                                                                                             |  |
| Set the unit's IP address assignment mode.                                            |                                                                                             |  |
| Available values for <b>N1</b> :<br>STATIC<br>DHCP                                    | [Static IP mode]<br>[DHCP mode]                                                             |  |
| get ip mode⊷                                                                          |                                                                                             |  |
| Show the current IP address assignment mode.                                          |                                                                                             |  |
| get ipconfig⊷                                                                         |                                                                                             |  |
| Show the unit's current IP configuration information.                                 |                                                                                             |  |

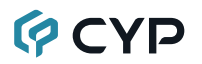

| COMMAND                                                                        |                                        |  |
|--------------------------------------------------------------------------------|----------------------------------------|--|
| Description and Parameters                                                     |                                        |  |
| get ipaddr⊷                                                                    |                                        |  |
| Show the unit's current IP addres                                              | SS.                                    |  |
| get netmask⊷                                                                   |                                        |  |
| Show the unit's current netmask.                                               |                                        |  |
| get gateway⊷                                                                   |                                        |  |
| Show the unit's current gateway                                                | address.                               |  |
| set static ipaddr N1⊷                                                          |                                        |  |
| Set the unit's static IP address.                                              |                                        |  |
| N1 = X.X.X.X                                                                   | [X = 0~255, IP address]                |  |
| get static ipaddr <b></b> ⊶                                                    |                                        |  |
| Show the unit's current static IP                                              | address.                               |  |
| set static netmask N1⊷                                                         |                                        |  |
| Set the unit's static netmask.                                                 |                                        |  |
| N1 = X.X.X.X                                                                   | [X = 0~255, Netmask]                   |  |
| get static netmask↩                                                            |                                        |  |
| Show the unit's current static net                                             | mask.                                  |  |
| set static gateway N1↩                                                         |                                        |  |
| Set the unit's static gateway add                                              | Set the unit's static gateway address. |  |
| N1 = X.X.X.X                                                                   | [X = 0~255, Gateway address]           |  |
| get static gateway⊶                                                            |                                        |  |
| Show the unit's current static gateway address.                                |                                        |  |
| get telnet maximum user⊷                                                       |                                        |  |
| Show the maximum number of users allowed to connect simultaneously via Telnet. |                                        |  |
| set telnet username N1⊷                                                        |                                        |  |
| Set the Telnet login username.                                                 |                                        |  |
| N1 = {ASCII string}                                                            | [Telnet login username]                |  |

| COMMAND                                                            |                                         |  |  |
|--------------------------------------------------------------------|-----------------------------------------|--|--|
| Description and Parameters                                         |                                         |  |  |
| get telnet username⊷                                               |                                         |  |  |
| Show the current Telnet login us                                   | ername.                                 |  |  |
| set telnet password N1⊷                                            | set telnet password N1↩                 |  |  |
| Set the Telnet login password.                                     |                                         |  |  |
| N1 = {ASCII string}                                                | [Telnet password]                       |  |  |
| get telnet password↩                                               |                                         |  |  |
| Show the current Telnet login pas                                  | ssword.                                 |  |  |
| set telnet port N1⊷                                                |                                         |  |  |
| Set the unit's Telnet access port                                  |                                         |  |  |
| <b>N1</b> = 1~ 65535                                               | [Telnet port number]                    |  |  |
| get telnet port⊷                                                   |                                         |  |  |
| Show the unit's current Telnet ac                                  | ccess port.                             |  |  |
| set telnet login N1⊷                                               |                                         |  |  |
| Enable or disable requiring a login to access the unit via Telnet. |                                         |  |  |
| Available values for <b>N1</b> :                                   |                                         |  |  |
| ON<br>OFF                                                          | [Login required]<br>[No login required] |  |  |
| aet telnet login↩                                                  |                                         |  |  |
| Show the current state of the Telnet login requirement             |                                         |  |  |
| set telnet mode N1↩                                                |                                         |  |  |
| Enable or disable remote access                                    | s the unit via Telnet.                  |  |  |
| Available values for N1:                                           |                                         |  |  |
| ON                                                                 | [Enable]                                |  |  |
| OFF                                                                | [Disable]                               |  |  |
| get telnet mode⊷                                                   |                                         |  |  |
| Show the current state of the Telnet access mode.                  |                                         |  |  |

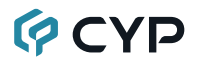

| COMMAND                                                       |                                                                        |  |
|---------------------------------------------------------------|------------------------------------------------------------------------|--|
| Description and Parameters                                    |                                                                        |  |
| set telnet timeout N1⊷                                        |                                                                        |  |
| Set the Telnet inactivity timeout value.                      |                                                                        |  |
| Available values for N1:                                      |                                                                        |  |
| 0<br>1~65535                                                  | [Disabled]<br>[Timeout in minutes]                                     |  |
| get telnet timeout↩                                           |                                                                        |  |
| Show the current Telnet inactivit                             | y timeout value.                                                       |  |
| set out N1 route N2⊷                                          |                                                                        |  |
| Route the specified input to the                              | specified output.                                                      |  |
| <b>N1 =</b> A~B                                               | [HDMI output port]                                                     |  |
| Available values for <b>N2</b> :<br>1<br>2<br>3<br>4          | [USB-C input 1]<br>[USB-C input 2]<br>[HDMI input 3]<br>[HDMI input 4] |  |
| Note: Valid in matrix mode only.                              |                                                                        |  |
| get out N1 route⊷                                             |                                                                        |  |
| Show which input is currently ro                              | uted to the specified output.                                          |  |
| <b>N1 =</b> A~B                                               | [HDMI output port]                                                     |  |
| Note: Valid in matrix mode only.                              |                                                                        |  |
| set current route to preset N1↩                               |                                                                        |  |
| Save all current routing assignments to the specified preset. |                                                                        |  |
| <b>N1 =</b> 1~3                                               | [Preset number]                                                        |  |
| set route preset N1                                           |                                                                        |  |
| Activate the routing assignment                               | s saved in the specified preset.                                       |  |
| <b>N1</b> = 1~3                                               | [Preset number]                                                        |  |

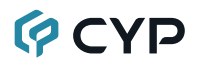

| COMMAND                                                    |                                                       |  |
|------------------------------------------------------------|-------------------------------------------------------|--|
| Description and Paramete                                   | ers                                                   |  |
| set usb host N1 route 1↩                                   |                                                       |  |
| Route the specified USB host to the specified USB devices. |                                                       |  |
| Available values for N1:                                   |                                                       |  |
| 1                                                          | [USB-C input 1]                                       |  |
| 3                                                          | [HDMI input 3]                                        |  |
| 4                                                          | [HDMI input 4]                                        |  |
| Note: Valid in USB manual                                  | mode only.                                            |  |
| get usb host N1 route⊷                                     |                                                       |  |
| Show the specified USB ho vices.                           | st that's routed to the specified USB de-             |  |
| Available values for <b>N1</b> :                           |                                                       |  |
| 1                                                          | [USB-C input 1]                                       |  |
| 3                                                          | [HDMI input 3]                                        |  |
| 4                                                          | [HDMI input 4]                                        |  |
| Note: Valid in USB manual                                  | mode only.                                            |  |
| set usb host auto mode N1←                                 | 1                                                     |  |
| Set the automatic USB hos                                  | t switching behavior of the unit.                     |  |
| Available values for <b>N1</b> :                           |                                                       |  |
| ON<br>OFF                                                  | [Auto switching enabled]<br>[Auto switching disabled] |  |
| get usb host auto mode↩                                    |                                                       |  |
| Show the current automatic                                 | USB switching mode of the unit.                       |  |
| set usbc N1 3.0 mode N2↩                                   |                                                       |  |
| Enable or disable USB3.2 s                                 | support on the specified USB-C port.                  |  |
| <b>N1</b> = 1~2                                            | [USB-C input port]                                    |  |
| Available values for <b>N2</b> :<br>ON<br>OFF              | [USB3.2 support enabled]<br>[USB3.2 support disabled] |  |

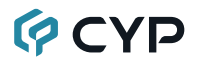

### COMMAND

#### **Description and Parameters**

#### get usbc N1 3.0 mode↩

Show the current USB3.2 support state for the specified USB-C port.

**N1** = 1~2

[USB-C input port]

### set out A timing N1-

Set the output resolution to use for both outputs.

Available values for N1:

| 1  | [3840x2160 60Hz(4K60)] |
|----|------------------------|
| 2  | [3840x2160 30Hz(4K30)] |
| 3  | [1920x1080 60Hz]       |
| 4  | [1920x1200 60Hz]       |
| 5  | [1920x1440 60Hz]       |
| 6  | [2048x1152 60Hz]       |
| 7  | [2560x1080 60Hz]       |
| 8  | [2560x1440 60Hz]       |
| 9  | [2560x1600 60Hz]       |
| 10 | [4096x2160 30Hz]       |
| 11 | [4096x2160 60Hz]       |

### get out A timing⊷

Show the index number of the current resolution used for both outputs.

#### set window layout mode N1-

Set the unit's display and window layout mode.

Available values for N1:

| 1  | [2 Display PoP]             |
|----|-----------------------------|
| 2  | [2 Display Top & Bottom]    |
| 3  | [2 Display PiP]             |
| 4  | [3 Display PoP]             |
| 5  | [3 Display Top & Bottom]    |
| 6  | [3 Display PiP]             |
| 7  | [4 Display Quad]            |
| 8  | [4 Display PoP]             |
| 9  | [4 Display Top & Bottom]    |
| 10 | [4 Display PiP]             |
| 11 | [Dual Monitor Full]         |
| 12 | [Dual Monitor PoP]          |
| 13 | [Dual Monitor Top & Bottom] |
| 14 | [Dual Monitor PiP]          |
|    |                             |

| COMMAND                                                               |                                   |  |
|-----------------------------------------------------------------------|-----------------------------------|--|
| Description and Parameters                                            |                                   |  |
| get window layout mode⊷                                               |                                   |  |
| Show the unit's current window                                        | layout mode.                      |  |
| set window N1 route N2⊷                                               |                                   |  |
| Set the input to route to the spe                                     | cified window in multiview.       |  |
| <b>N1</b> = 1~4                                                       | [Window number]                   |  |
| Available values for <b>N2</b> :                                      |                                   |  |
| 1                                                                     | [USB-C input 1]                   |  |
| 2                                                                     | [USB-C Input 2]<br>[HDMI input 3] |  |
| 4                                                                     | [HDMI input 4]                    |  |
| Note: Valid in multi-windowing n                                      | nodes only.                       |  |
| get window N1 route↩                                                  |                                   |  |
| Show the input currently routed to the specified window in multiview. |                                   |  |
| <b>N1</b> = 1~4                                                       | [Window number]                   |  |
| Note: Valid in multi-windowing modes only.                            |                                   |  |
| set audio out A mute N1↩                                              |                                   |  |
| Enable or disable muting both a                                       | udio outputs.                     |  |
| Available values for <b>N1</b> :                                      |                                   |  |
| ON                                                                    | [Mute]                            |  |
| OFF                                                                   | [Unmute]                          |  |
| get audio out A mute↩                                                 |                                   |  |
| Show the current mute state of                                        | ooth audio outputs.               |  |
| set audio out A route N1⊷                                             |                                   |  |
| Route the specified audio sourc                                       | e to both audio outputs.          |  |
| Available values for <b>N1</b> :                                      |                                   |  |
| 1                                                                     | [USB-C input 1]                   |  |
| 2                                                                     | [USB-C INPUT 2]<br>[HDMI input 3] |  |
| 4                                                                     | [HDMI input 4]                    |  |
| 5                                                                     | [USB mouse]                       |  |

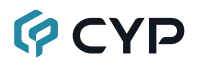

| COMMAND                                                                                 |                                                                                               |  |  |
|-----------------------------------------------------------------------------------------|-----------------------------------------------------------------------------------------------|--|--|
| Description and Paramete                                                                | rs                                                                                            |  |  |
| get audio out A route↩                                                                  |                                                                                               |  |  |
| Show the current audio input                                                            | Show the current audio input routed to both audio outputs.                                    |  |  |
| get in N1 hdcp status↩                                                                  |                                                                                               |  |  |
| Show the current HDCP sta                                                               | tus of the specified input.                                                                   |  |  |
| Available values for <b>N1</b> :<br>1<br>2<br>3<br>4                                    | [USB-C input 1]<br>[USB-C input 2]<br>[HDMI input 3]<br>[HDMI input 4]                        |  |  |
| Possible response values:<br>0<br>1<br>2                                                | [No HDCP]<br>[HDCP 1.x active]<br>[HDCP 2.2 active]                                           |  |  |
| get out N1 hdcp status⊷                                                                 |                                                                                               |  |  |
| Show the current HDCP status of the specified output.                                   |                                                                                               |  |  |
| <b>N1 =</b> A~B                                                                         | [HDMI output port]                                                                            |  |  |
| Possible response values:<br>0<br>1<br>2<br>3<br>4                                      | [No HDCP]<br>[HDCP 1.x active]<br>[HDCP 2.2 active]<br>[HDCP 1.x failed]<br>[HDCP 2.x failed] |  |  |
| get out N1 hdcp ability⊷                                                                |                                                                                               |  |  |
| Show the HDCP compliance level of the display device connected to the specified output. |                                                                                               |  |  |
| <b>N1</b> = A~B                                                                         | [HDMI output port]                                                                            |  |  |
| Possible response values:<br>0<br>1<br>2                                                | [No HDCP support]<br>[HDCP 1.x supported]<br>[HDCP 2.2 supported]                             |  |  |

| COMMAND                                              |                                                                        |
|------------------------------------------------------|------------------------------------------------------------------------|
| Description and Parame                               | ters                                                                   |
| get in N1 hdcp ability↩                              |                                                                        |
| Show the HDCP complian fied input.                   | ce level of the source connected to the speci-                         |
| Available values for <b>N1</b> :<br>1<br>2<br>3<br>4 | [USB-C input 1]<br>[USB-C input 2]<br>[HDMI input 3]<br>[HDMI input 4] |
| Possible response values<br>0<br>1<br>2              | [No HDCP support]<br>[HDCP 1.x supported]<br>[HDCP 2.2 supported]      |

Note: Commands will not be executed unless followed by a carriage return. Commands are not case-sensitive.

## 7. CONNECTION DIAGRAM

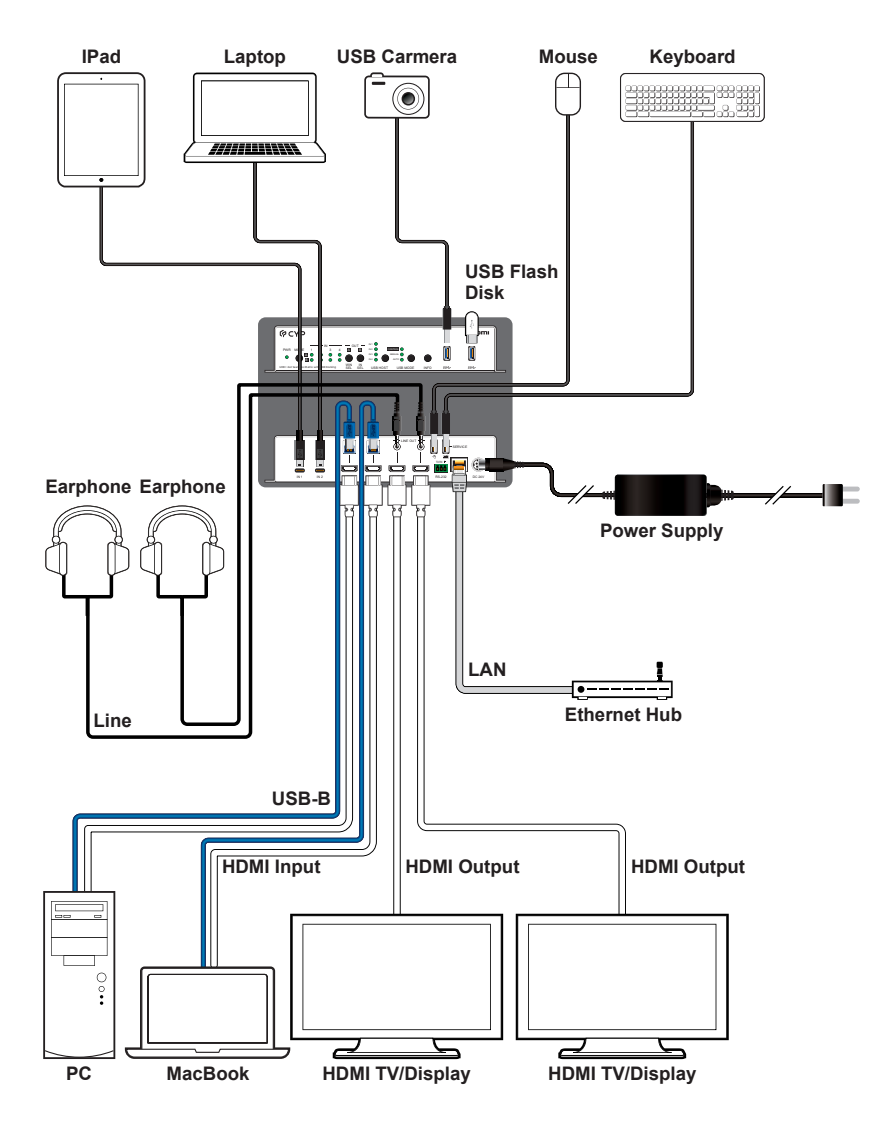

## 8. SPECIFICATIONS

## 8.1 Technical Specifications

| HDMI Bandwidth             | 18Gbps                                               |  |
|----------------------------|------------------------------------------------------|--|
| USB-C Bandwidth            | 21.6Gbps                                             |  |
| Input Ports                | 2×HDMI (Type-A)                                      |  |
|                            | 2×USB (Type-C)                                       |  |
| Output Ports               | 2×HDMI (Type-A)                                      |  |
|                            | 2×Stereo Audio (3.5mm)                               |  |
| Pass-through Ports         | 2×USB (Type-A)                                       |  |
|                            | 2×USB (Type-B)                                       |  |
| Pass-through/Control Ports | 1×LAN (RJ-45)                                        |  |
|                            | 2×USB (Type-A)                                       |  |
| Control Ports              | 1×RS-232 (3-pin Terminal Block)                      |  |
| Pass-through/Service Port  | 1×USB 2.0 (Type-A)<br>*Combined with USB of Keyboard |  |
| Baud Rate                  | 19200                                                |  |
| Power Supply               | 24V/7.5A DC                                          |  |
|                            | (US/EU standards, CE/FCC/UL certified)               |  |
| ESD Protection (HBM)       | ±8kV (Air Discharge)                                 |  |
|                            | ±4kV (Contact Discharge)                             |  |
| Dimensions (W×H×D)         | 213.5mm×44mm×158mm [Case Only]                       |  |
|                            | 231.5mm×49mm×163mm [All Inclusive]                   |  |
| Weight                     | 1270g                                                |  |
| Chassis Material           | Metal (Steel)                                        |  |
| Chassis Color              | Black                                                |  |
| Operating Temperature      | 0°C – 40°C/32°F – 104°F                              |  |
| Storage Temperature        | -20°C – 60°C/-4°F – 140°F                            |  |
| Relative Humidity          | 20 – 90% RH (Non-condensing)                         |  |
| Power Consumption          | 140W                                                 |  |

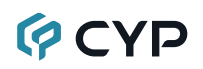

## 8.2 Video Specifications

|                            | In           | put          | Output |
|----------------------------|--------------|--------------|--------|
| Supported Resolutions (Hz) | HDMI         | USB-C        | HDMI   |
| 720×400p@70/85             | ×            | ×            | ×      |
| 640×480p@60/72/75/85       | $\checkmark$ | $\checkmark$ | ×      |
| 720×480i@60                | $\checkmark$ | ×            | ×      |
| 720×480p@60                | $\checkmark$ | $\checkmark$ | ×      |
| 720×576i@50                | $\checkmark$ | ×            | ×      |
| 720×576p@50                | $\checkmark$ | $\checkmark$ | ×      |
| 800×600p@56/60/72          | $\checkmark$ | $\checkmark$ | ×      |
| 848×480p@60                | $\checkmark$ | $\checkmark$ | ×      |
| 1024×768p@60/70/75/85      | $\checkmark$ | $\checkmark$ | ×      |
| 1152×864p@75               | $\checkmark$ | $\checkmark$ | ×      |
| 1280×720p@50/60            | $\checkmark$ | $\checkmark$ | ×      |
| 1280×768p@60/75/85         | 60/75        | 60/75        | ×      |
| 1280×800p@60/75/85         | 60Hz         | 60Hz         | ×      |
| 1280×960p@60/85            | $\checkmark$ | $\checkmark$ | ×      |
| 1280×1024p@60/75/85        | 60/75        | 60/75        | ×      |
| 1360×768p@60               | $\checkmark$ | $\checkmark$ | ×      |
| 1366×768p@60               | $\checkmark$ | $\checkmark$ | ×      |
| 1400×1050p@60              | $\checkmark$ | $\checkmark$ | ×      |
| 1440×900p@60/75/85         | $\checkmark$ | $\checkmark$ | ×      |
| 1600×900p@60RB             | $\checkmark$ | $\checkmark$ | ×      |
| 1600×1200p@60              | $\checkmark$ | $\checkmark$ | ×      |
| 1680×1050p@60              | $\checkmark$ | $\checkmark$ | ×      |
| 1920×1080i@50/60           | $\checkmark$ | $\checkmark$ | ×      |
| 1920×1080p@24/25/30        | $\checkmark$ | $\checkmark$ | ×      |
| 1920×1080p@50/60           | $\checkmark$ | $\checkmark$ | 60Hz   |
| 1920×1200@60/60RB          | $\checkmark$ | $\checkmark$ | 60Hz   |

|                                | Inj          | out          | Output       |
|--------------------------------|--------------|--------------|--------------|
| Supported Resolutions (Hz)     | HDMI         | USB-C        | HDMI         |
| 1920×1440p@60                  | $\checkmark$ | $\checkmark$ | $\checkmark$ |
| 2560×1080p@60                  | $\checkmark$ | $\checkmark$ | $\checkmark$ |
| 2560×1440p@60/60RB             | 60RB         | 60RB         | 60Hz         |
| 2560×1600p@60/60RB             | 60RB         | 60RB         | 60Hz         |
| 2048×1080p@24/25/30            | ×            | ×            | ×            |
| 2048×1080p@50/60               | $\checkmark$ | $\checkmark$ | ×            |
| 2048×1152p@60                  | ×            | ×            | $\checkmark$ |
| 3840×2160p@24/25/30            | $\checkmark$ | $\checkmark$ | 30Hz         |
| 3840×2160p@50/60 (4:2:0)       | $\checkmark$ | ×            | ×            |
| 3840×2160p@24, HDR10           | ×            | ×            | ×            |
| 3840×2160p@50/60 (4:2:0),HDR10 | ×            | ×            | ×            |
| 3840×2160p@50/60/60RB          | 50/60        | 60RB         | 60Hz         |
| 4096×2160p@24/25/30            | $\checkmark$ | $\checkmark$ | 30Hz         |
| 4096×2160p@50/60 (4:2:0)       | $\checkmark$ | ×            | ×            |
| 4096×2160p@24, HDR10           | ×            | ×            | ×            |
| 4096×2160p@50/60 (4:2:0),HDR10 | ×            | ×            | ×            |
| 4096×2160p@50/60               | $\checkmark$ | ×            | 60Hz         |

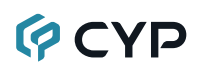

## 8.3 Audio Specifications

### 8.3.1 Digital Audio

| HDMI & USB-C Inputs / HDMI Outputs |                                    |  |
|------------------------------------|------------------------------------|--|
| LPCM                               |                                    |  |
| Max Channels                       | 8 Channels                         |  |
| Sampling Rate (kHz)                | 32, 44.1, 48, 88.2, 96, 176.4, 192 |  |
| Bitstream                          |                                    |  |
| Supported Formats                  | Standard                           |  |

### 8.3.2 Analog Audio

| Analog Outputs     |                           |  |
|--------------------|---------------------------|--|
| Max Audio Level    | 2Vrms                     |  |
| THD+N              | < -60dB@0dBFS 1kHz (A-wt) |  |
| SNR                | > 70dB@0dBFS              |  |
| Frequency Response | < ±3dB@20Hz~20kHz         |  |
| Crosstalk          | < -60dB@10kHz             |  |
| Impedance          | 470Ω                      |  |
| Туре               | Unbalanced                |  |

## 8.4 Cable Specifications

| Cable Length          | HD  | FHD | 4K<br>UHD | 4K<br>UHD⁺ | 8K<br>UHD |
|-----------------------|-----|-----|-----------|------------|-----------|
| High Speed HDMI Cable |     |     |           |            |           |
| HDMI Input            | 15m | 10m | 5m        | 3m         | x         |
| HDMI Output           | 15m | 10m | 5m        | 3m         | x         |
| USB-C Cable           |     |     |           |            |           |
| USB-C Input           |     | 2m  |           | 1m         | x         |

### Bandwidth Category Examples:

- HD Video
  - 720p@60Hz
  - HDMI transmission rates lower than 3Gbps
  - HD-SDI (SMPTE 292M, 1.485Gbps)
- FHD Video
  - 1080p@60Hz
  - HDMI transmission rates between 3Gbps and 5.3Gbps
  - 3G-SDI (SMPTE 424M, 2.970Gbps)

### • 4K UHD Video

- 4K@24/25/30Hz (8-bit color) & 4K@50/60Hz (4:2:0, 8-bit color)
- HDMI transmission rates between 5.3Gbps and 10.2Gbps
- 6G-SDI (SMPTE ST 2081, 6Gbps)

### 4K UHD<sup>+</sup> Video

- 1080p@120Hz (10/12-bit HDR)
- 4K@50/60Hz (4:4:4, 8-bit) & 4K@50/60Hz (4:2:0, 10/12-bit HDR)
- HDMI transmission rates between 10.2Gbps and 18Gbps
- 12G-SDI (SMPTE ST 2082, 12Gbps)

### • 8K UHD Video

- 4K@120Hz (10/12-bit HDR)
- 8K@24/25/30Hz (10/12-bit HDR) & 8K@50/60Hz (4:2:0, 8-bit color)
- HDMI transmission rates between 18Gbps and 48Gbps
- 24G-SDI (SMPTE ST 2083, 24Gbps)

## 9. ACRONYMS

| ACRONYM | COMPLETE TERM                                      |
|---------|----------------------------------------------------|
| 4K UHD  | 4K Ultra-High-Definition (10.2Gbps max)            |
| 4K UHD⁺ | 4K Ultra-High-Definition (18Gbps max)              |
| ADC     | Analog-to-Digital Converter                        |
| ASCII   | American Standard Code for Information Interchange |
| AV      | Audio/Video                                        |
| Cat.5e  | Enhanced Category 5 cable                          |
| Cat.6   | Category 6 cable                                   |
| Cat.6A  | Augmented Category 6 cable                         |
| Cat.7   | Category 7 cable                                   |
| CEC     | Consumer Electronics Control                       |
| CLI     | Command-Line Interface                             |
| dB      | Decibel                                            |
| DHCP    | Dynamic Host Configuration Protocol                |
| DVI     | Digital Visual Interface                           |
| EDID    | Extended Display Identification Data               |
| GbE     | Gigabit Ethernet                                   |
| Gbps    | Gigabits per second                                |
| HDCP    | High-bandwidth Digital Content Protection          |
| HDMI    | High-Definition Multimedia Interface               |
| HDTV    | High-Definition Television                         |
| HID     | Human Interface Device                             |
| HPD     | Hot Plug Detection                                 |
| IP      | Internet Protocol                                  |
| kHz     | Kilohertz                                          |
| LAN     | Local Area Network                                 |
| LED     | Light-Emitting Diode                               |
| LPCM    | Linear Pulse-Code Modulation                       |
| MAC     | Media Access Control                               |

| ACRONYM    | COMPLETE TERM                                               |
|------------|-------------------------------------------------------------|
| MHz        | Megahertz                                                   |
| OSD        | On-Screen Display                                           |
| PD         | Powered Device                                              |
| PiP        | Picture in Picture                                          |
| ΡοΡ        | Picture outside of Picture                                  |
| PSE        | Power Sourcing Equipment                                    |
| S/PDIF     | Sony/Philips Digital Interface Format                       |
| SNR        | Signal-to-Noise Ratio                                       |
| ТСР        | Transmission Control Protocol                               |
| UAC        | USB Audio Class                                             |
| UHDTV      | Ultra-High-Definition Television                            |
| USB        | Universal Serial Bus                                        |
| UVC        | USB Video Class                                             |
| VLAN       | Virtual LAN                                                 |
| WUXGA (RB) | Widescreen Ultra Extended Graphics Array (Reduced Blanking) |
| XGA        | Extended Graphics Array                                     |
| Ω          | Ohm                                                         |

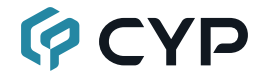

CYPRESS TECHNOLOGY CO., LTD. www.cypress.com.tw